## Add delivery date

To add a delivery date, follow these steps:

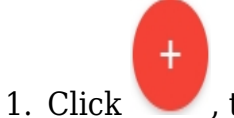

+ , the following window appears:

| New Record     | ×                        |
|----------------|--------------------------|
| Delivery Date  | Description *            |
| Field required | 0 / 50                   |
| Availability   | SortOrder                |
|                | CANCEL SAVE SAVE AND NEW |

- 2. Select the delivery date by clicking the calendar or the arrow next to the field and selecting the date,
- 3. Enter the description for the delivery date, the value should be unique per catalog,
- 4. Click the slider button next to "Availability" to make articles with this delivery date available when placing orders,
- 5. Click **Save** to add the date and close the window, or **Save and New** to add it and open a new window. The delivery date is added to the list.